## How to apply for a Deferred Submittal/Trade Permit.

Logon to your online portal,

Find the original permit for the project and open the permit.

## Click on Sub-Records

| 🌾 Hub - My Enterprise Permitting 8 🗙 🛛 🌾 Review Coordinat | tor 🗙 🛛 🍫 Manage My Reviews                   | ×   🌾 BLDR-2023-0418-Manage Permit >               | 🛛 🐇 BLDR-2022-1139-Manage Pe      | ermit 🗙 🛃 BLDR-2022-1139                        | × +                        | ∨ – Ø ×                            |
|-----------------------------------------------------------|-----------------------------------------------|----------------------------------------------------|-----------------------------------|-------------------------------------------------|----------------------------|------------------------------------|
| ← → C  ■ petalumaca-energovweb.tylerhost.net              | t/apps/selfservice#/permit/f639ab79-fd8c-4547 | ae14-f5497ae78976                                  |                                   |                                                 |                            | 순 🛧 뵭 🗊 🖬 🥥 :                      |
| 🗰 Apps 💪 Google 🙀 City of Petaluma 🚼 Building Dep         | partme 🦻 GIS App 🔞 Employee Intranet          | 🍫 Client Support   Tyl 🧧 Office Supplies: Offi     | 🖲 Amazon Business 🛥 Myf           | Ricoh.com - Ho 📘 Laserfiche - Admin             | 👯 Home - Dropbox 📃 Radi    | 🔊 🚱 New GIS 🍵 National Day Calen » |
|                                                           |                                               |                                                    |                                   |                                                 |                            | Jennifer Williams - 🛛 🗮 0          |
|                                                           | Dashboard Home User Guides -                  | Apply My Work Today's Inspections                  | View▼ Map Report                  | Fee Estimator Pay Invoices                      | Search <b>Q</b> Calendar 🧿 |                                    |
|                                                           | Permit Number: BLDR-2022-1139                 |                                                    |                                   |                                                 | •                          |                                    |
|                                                           | A hold currently exists on this perm          | nit.                                               |                                   |                                                 |                            |                                    |
|                                                           | Permit Details   Tab Elements   Main Menu     |                                                    |                                   |                                                 |                            |                                    |
|                                                           |                                               |                                                    |                                   |                                                 | •                          |                                    |
|                                                           | Type: Residential                             | Addition Status:                                   | Issued                            | Project Name:                                   |                            |                                    |
|                                                           | Applied Date: 12/15/202                       | Issue Date:                                        | 06/12/2023                        |                                                 |                            |                                    |
|                                                           | District: Petaluma                            | Assigned To:                                       |                                   | Expire Date: 06/04/2                            | 2025                       |                                    |
|                                                           | Square Feet: 602.00                           | Valuation:                                         | \$180,000.00                      | Finalized Date:                                 |                            |                                    |
|                                                           | Description: Add 105sf of split system        | f living area to ground level and add 497sf t      | o new upper floor level of existi | ng residence. Replace gas furnace with          | n electric mini            |                                    |
|                                                           |                                               |                                                    |                                   |                                                 | _                          |                                    |
|                                                           | Summary Locations Fees                        | Reviews Inspections <b>()</b> Attachm              | ents O Contacts Sub-F             | Records                                         |                            |                                    |
|                                                           | Progress                                      | Workflow                                           |                                   | Available Actions                               |                            |                                    |
|                                                           | 73%<br>Completed                              | Confirm application complete - Passed : 12/15/2022 |                                   | Partial Pass Inspection     Progress inspection |                            |                                    |
|                                                           | Completed     In Progress                     |                                                    | Passed : 01/23/2023               | Resubmit File                                   | Resubmit                   |                                    |
| 🔹 の H 💁 🗖 🧿 ê 🎉                                           | l 🗷 🚾 👘 🛤 🛛                                   | ) 😎                                                |                                   | 401 Mountain View-Resubmittal                   |                            | 8:18 AM<br>8/21/2023               |

Scroll down to Remaining Sub-Records you will see any sub records this permit will have. If you don't see it, please email us <u>building@cityofpetaluma.org</u> and let us know. We might have to add this link to the workflow.

Click on Apply. Follow the prompts to apply for the Deferred Submittal permit.

| 🐝 Hub - My Enterprise Permitting & 🗙 🛛 🐝 Review Coordinat | tor 🗙 🛛 🐝 Manage M                               | ly Reviews 🗙   🐝 BLDR                             | -2023-0418-Manage Permit 🗙 | ∲ BLDR-2022-1139-1    | Manage Permit 🗙 🛃 BLDR-2022-1       | 139 × +                          |                   |                      | ø ×       |
|-----------------------------------------------------------|--------------------------------------------------|---------------------------------------------------|----------------------------|-----------------------|-------------------------------------|----------------------------------|-------------------|----------------------|-----------|
| ← → ♂ ⊜ petalumaca-energovweb.tylerhost.net               | /apps/selfservice#/permit/f639at                 | o79-fd8c-4547-ae14-f5497ae78976                   | 5?tab=subrecords           |                       |                                     |                                  |                   | ⊮ ☆ <b>≯</b> ⊒ [     | 1 🕕 🗄     |
| 🔢 Apps 🔓 Google 🚼 City of Petaluma 🛃 Building Deg         | partme 👂 GIS App 🔞 Emplo                         | yee Intranet 🤣 Client Support   T                 | yl 📴 Office Supplies: Offi | a. Amazon Business    | 🗰 MyRicoh.com - Ho 📘 Laser          | fiche - Admin 🛛 🔨 Home - Dropbox | 📑 Radio 🕑 New GIS | 🐵 National Day Calen | 39        |
|                                                           | A hold currently exist                           | ts on this permit.                                |                            |                       |                                     |                                  |                   |                      |           |
|                                                           | Permit Details   Tab Elements                    | Main Menu                                         |                            |                       |                                     |                                  |                   |                      |           |
|                                                           |                                                  |                                                   |                            |                       |                                     | •                                |                   |                      |           |
|                                                           | Type:                                            | Residential Addition                              | Status:                    | Issued                | Project Nam                         | e:                               |                   |                      |           |
|                                                           | Applied Date:                                    | 12/15/2022                                        | Issue Date:                | 06/12/2023            |                                     |                                  |                   |                      | - 1       |
|                                                           | District:                                        | Petaluma                                          | Assigned To:               |                       | Expire Dat                          | e: 06/04/2025                    |                   |                      | I         |
|                                                           | Square Feet:                                     | 602.00                                            | Valuation:                 | \$180,000.00          | Finalized Dat                       | e:                               |                   |                      | I         |
|                                                           | Description:                                     | Add 105sf of living area to grou<br>split system. | und level and add 497sf to | new upper floor level | l of existing residence. Replace ga | is furnace with electric mini    |                   |                      |           |
|                                                           | Summary Locations                                | Fees Reviews In                                   | spections  Attachmer       | nts O Contacts        | Sub-Records Holds 0                 | More Info                        |                   |                      |           |
|                                                           | Existing Sub-Records Remain Existing Sub-Records | ning Sub-Records  Next Tab   Pe                   | ermit Details   Main Menu  |                       |                                     | Sort Record Number               | •                 |                      |           |
|                                                           | Record Number                                    | Туре                                              |                            |                       | Status                              |                                  |                   |                      |           |
|                                                           | Romaining Sub-Records                            |                                                   |                            |                       |                                     |                                  |                   |                      |           |
|                                                           | Туре                                             |                                                   |                            |                       | Action                              |                                  |                   |                      |           |
|                                                           | Residential - Deferred Subr                      | nittal                                            |                            |                       | Арр                                 |                                  |                   |                      | I         |
|                                                           | Results per page 10 V 1                          | 1of1 << < 1 > >                                   | >                          |                       |                                     |                                  |                   |                      |           |
|                                                           |                                                  |                                                   |                            |                       |                                     |                                  |                   |                      | - 1       |
| City of Petaluma Home Page                                | х w т <u>* и</u>                                 | 📷 🔞 👿                                             |                            |                       |                                     |                                  |                   |                      | 8:20 AM   |
|                                                           |                                                  |                                                   |                            |                       |                                     |                                  |                   |                      | 8/21/2023 |